Microsoft Partner

# FIRSTSPORTS

IRFU

**Club House** 

**Creating a Membership Scheme(s)** 

# Introduction

Membership Schemes are the foundations for the whole system. The schemes are what help determine your members, the status of your members, the amount paid, total members and

#### 1. Creating a new scheme

To create a scheme, select Finance

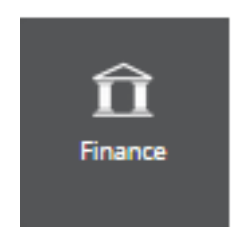

## Once loaded, select Membership Schemes

|   | Home               | ••• Home                      |                     | :                             |
|---|--------------------|-------------------------------|---------------------|-------------------------------|
| < | Membership Schemes | TEST                          |                     | Refresh                       |
|   | Payments           |                               |                     |                               |
|   | Orders             | Orders N                      | Collection Failures | 0                             |
|   | Product Category   |                               |                     |                               |
|   | Products           | Orders Outstanding Amount     | Direct Debit        | Credit Card                   |
|   | Bank Details       | 10.00 EUR                     | 0.00 EUR            | 0.00 EUR                      |
|   | Account Setup      | Last Updated 17/11/2016 14:09 |                     | Last Updated 17/11/2016 14:09 |

#### Existing Schemes will appear in the list

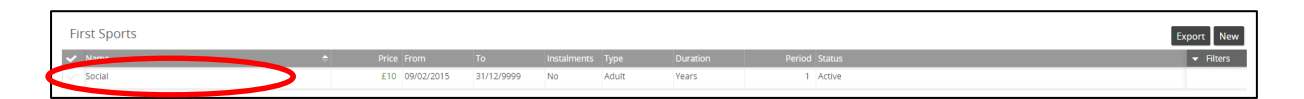

#### Select New

| First Sports |  |                |            |    |       |       |  | Expo ( New |           |
|--------------|--|----------------|------------|----|-------|-------|--|------------|-----------|
| ✓ Name       |  |                |            |    |       |       |  |            | ▼ Filters |
| Social       |  | £10 09/02/2015 | 31/12/9999 | No | Adult | Years |  | 1 Active   |           |

# FIRSTSPORTS

## The Schemes details page is created

| First Sports                                     |                        |                     | Create Cancel                                                                                                    |
|--------------------------------------------------|------------------------|---------------------|----------------------------------------------------------------------------------------------------|
| Membership Details                               |                        |                     | Duration                                                                                                    |
| * Name (0/200)  * Type Adult Description (0/200) | * Code<br>• MEM0000001 | * Status<br>Active  | *Data         *Unit           Years         I         (1 YEAR)           *Enrowal         ANN/RSY description.         Investigation           Month         Day         I           January         I         ▼ |
| * Available for online purchase                  |                        | *Status on purchase | Price         Effective From         Effective From           (\$30220315)         (************************************                                                                                         |
| Yes                                              | -                      | Pending -           | Renewal           * Increase Nacification Period           1 Month           V                                                                                                    |

Scheme Details include:

- 1. Membership Details:
- Name Manual Entry (Club Specific)
- Type
- Adult Single Membership Scheme (assigned to one member)
- Junior As Above
- Individual As Above
- Code Default code entered by the system
   Status Active (Current)/Inactive (not currently available)
- Available for Purchase Online This will post the membership to the Clubs website (If they are using the FSI website available to create via GMS) Allowing existing and new members to sign up and buy their memberships online via the website
- Status on Purchase Which grid and status does the individual hold once they sign up
  - Pending Allocates the individual to the pending grid
  - Active Individual automatically appears in the Membership grid

#### 2. Duration:

- Duration Years/Months/Lifetime (Never Expires)
- Unit How many months, years?
- Renewal
- Anniversary = Set a specific date for the scheme to expire and be renewed.
  - Month Which month does it commence
  - Day Which day does is start for the month
- Join Date = The date the individuals are assigned the scheme, the scheme commences and renews based on the join date and length of scheme i.e. 1 year.

# 3. Price

- Effective From The date the scheme commences. This defaults
- Effective To If the scheme is only valid for a limited time then entering an effective too
- Currency GBP
- Unit Price How much does it cost. (0.00 if free)

#### 4. Renewal

• Renewal Notification Period – How early can the individual be assigned the new membership type.

| TEST                     |                                                  |                                                                                                    | Toraci                                                             |                                                                             |                                                           |                                                              | Save                                                                                              |
|--------------------------|--------------------------------------------------|----------------------------------------------------------------------------------------------------|--------------------------------------------------------------------|-----------------------------------------------------------------------------|-----------------------------------------------------------|--------------------------------------------------------------|---------------------------------------------------------------------------------------------------|
| * TYPE<br>Adult          | *cope                                            | *status<br>Name Active                                                                                                    | Date modif                                                         | * RENEWAL                                                                   |                                                           | GMS - Merr                                                   |                                                                                                   |
| SCHEME START             | Georgia Rugby<br>SCHEME APPLICATION START        | Presentations                                                                                                    | 11/11/2016                                                         | 10400000 File folder                                                        | 1 •                                                       |                                                              |                                                                                                   |
| DESCRIPTION (0/200)      | GMS<br>Orchard<br>IRFU<br>Marketing              | v1 Guides<br>v2 Guides<br>Comps (IRFU)                                                                                                    | 11/11/2016<br>17/11/2016<br>10/08/2016<br>30/07/2015               | This scheme will last for: 1 YEAR<br>This membership will renew on the anni | versary of its start date<br>)                            | w                                                            |                                                                                                   |
| * AVAILABLE FOR ONLINE F | Payments<br>Pilot<br>Projects<br>Shared with Eve | GMS - Online Payments     GMS - Personal Details     GMS - Request Payment and Making Pay     GMS - Updating Membership Status     IRFU Lesson Plan     Active | 29/07/2015<br>28/07/2015<br>30/07/2015<br>30/07/2015<br>16/09/2015 | *UNIT PRICE                                                                 | ) 2,484 KB<br>) 767 KB<br>) 839 KB<br>) 391 KB<br>) 46 KB | Title<br><b>EUR</b><br>Date modified:<br>ags:<br>Categories: | Add a title<br>rgreanwood@first-spor<br>667 KB<br>30/07/2015 10:40<br>Add a tag<br>Add a category |
|                          |                                                  |                                                                                                    | 21/01/20                                                           | Renewal                                                                     | ( 13 ND                                                   | Content status:<br>Content type:                             | Add text<br>application/vnd.openx                                                                 |
|                          |                                                  |                                                                                                    |                                                                    | * RENEWAL NOTIFICATION PERIOD                                               | •                                                         | Pages:                                                       | 5                                                                                                 |
| Product Rules            | 12 items 1 item selected 60                      | 17 KB                                                                                                    | -                                                                  |                                                                             |                                                           |                                                              |                                                                                                   |

#### Once all the information has been populated, select Save

The Membership is then available to assign to both new and existing members or alternatively the members can sign in themselves and purchase the membership.

#### 5. Applying Product Rules

To apply a Product Rule at the bottom of the membership scheme details, there is a tab called Product Rules, any existing rules will be listed. To create new, select Add.

| Product Rules               |              |                 |       |
|-----------------------------|--------------|-----------------|-------|
| MembershipRules             |              |                 | Add   |
| Description                 | Condition    | Value           |       |
| 0 records found             |              |                 |       |
| Selected 0 of 0 Page 0 of 0 | Rows 100 Pag | je <b>K K</b> O | > > ø |

Selecting Add displays a list of values that can be applied as product rules

|           | Add                                                                   |   | ×      |
|-----------|-----------------------------------------------------------------------|---|--------|
|           | Rule                                                                  |   |        |
|           | * SELECT RULE                                                         | - | 1      |
| /         | Age must be greater than<br>Age must be less than                     |   | i<br>T |
| (         | Discount for ? adult<br>Discount for ? youth<br>Discount for multibuy |   |        |
| $\langle$ | tup Gender must be<br>Link to<br>Must have active Membership          |   |        |
|           | Must have role<br>Visitions 42                                        |   |        |

These rules include:

- Age Must be greater than An age is applied and a check is added to ensure the person is above the set age
- Age must be less than As above, but the individuals must be below the age listed
- Discount for Multi buy discount, if X number of schemes are purchased there is a discount of X
- Discount for additional members If additional members are added, if X are added then apply a discount of X
- Gender must be Male/Female
- Link to –
- Must have active Membership Only available if they are an existing member
- Must have role Select which roles the membership can be purchased by
- Visible to Which individuals can see the membership to purchase

#### 6. Applying Price Points

Once the membership scheme has been created it is possible to edit and add additional prices to the scheme. To add an additional price, select the scheme and edit.

| ſ | TEST                     |    |           |            |            |            |             |            | Selected 1 Export | Edit      |
|---|--------------------------|----|-----------|------------|------------|------------|-------------|------------|-------------------|-----------|
|   | <ul> <li>Name</li> </ul> | \$ | Price     | From       | То         | No Of Paym | Instalments | Туре       | Duration          | ▼ Filters |
|   | test                     |    |           | 11/08/2016 | 31/12/9999 | 1          | No          | Individual | Years             |           |
|   | Test Sch                 |    | 10.00 EUR |            |            |            |             |            |                   |           |

Scrolling to the bottom of the scheme it is possible to see a tab labelled Price Points. This will display the initial price added when the scheme was first created. To add a new/additional price, select New

|                             | elected 0 of 1 Page 1 of 1 Rows                                                               |                                                                                                    |                                                                                                    |     |  |  |  |   |  |  |
|-----------------------------|-----------------------------------------------------------------------------------------------|----------------------------------------------------------------------------------------------------|----------------------------------------------------------------------------------------------------|-----|--|--|--|---|--|--|
| 17/11/2016                  |                                                                                               |                                                                                                    | 10.00 EUR                                                                                                    | EUR |  |  |  | < |  |  |
|                             |                                                                                               |                                                                                                    |                                                                                                    |     |  |  |  |   |  |  |
| Prices                      | Price Points Product Rules Money stays in the game  No need to spend on commercial providers. |                                                                                                    |                                                                                                    |     |  |  |  |   |  |  |
| Price Points Product Bulles | ultim<br>grass<br>• Accu<br>inves<br>the c                                                    | sately having more concise, accurate dat<br>sroots rugby as a whole.<br>rate growth and participation data allow<br>stment through Sport England. This mon<br>community game. | a could lead the mean nonecond period of the second second |     |  |  |  |   |  |  |

A new screen will load displaying text boxes where details for the new prices can be entered. It is also possible to apply a date to the price, if the organisation or administrator only wants the price to be available for a set duration either to assign by the administrator or for the individual to sign up to themselves.

| Test Scheme 0.00 EUR from 17/11/2016 |                   | Save Can     | cel |
|--------------------------------------|-------------------|--------------|-----|
| * UNIT PRICE                         | * CURRENCY<br>EUR |              | •   |
| * EFFECTIVE FROM<br>17/11/2016       | 8                 | EFFECTIVE TO | =   |

### 7. Removing Membership Schemes

To remove the membership scheme from being available to purchase, select the required membership scheme and edit.

| TEST             |           |    |            |             |      | Selected 1 Ex or | t Edit    |
|------------------|-----------|----|------------|-------------|------|------------------|-----------|
| ▼ Name 🗢         | Price     | То | No Of Paym | Instalments | Туре | Duration         | ▼ Filters |
| <br>□ te         |           |    |            |             |      |                  |           |
| Carl rest Scheme | 10.00 EUR |    |            |             |      |                  |           |

The membership details screen will load, from here the administrator will need to set the scheme to inactive and save the changes

| TEST > Test Scheme                                                                                                    | Save Cancel                                                                                                    |
|----------------------------------------------------------------------------------------------------|----------------------------------------------------------------------------------------------------|
| Membership Details                                                                                                    | Duration                                                                                                    |
| * NAME (11200) Test Scheme      * TYPE     * CODE     * CODE     * STATUS     Active     Active     Active     Active     Active     Individual     O1/09/2016     O1/09/2016 | * DURATION *UNIT<br>Years   *UNIT 1  *UNIT Anniversary  MONITH DAY September  1  *UNIT                           |
| DESCRIPTION (11200)<br>Test Scheme                                                                                                    | This scheme will last for: 1 YEAR This membership will renew on the anniversary of it's start date Product Price |
| * ANALABLE FOR ONLINE PURCHASE<br>No                                                                                                    | * UNIT FRICE * CURRENCY<br>[10.00 EUR *<br>* NO OF PAYMENTS<br>1 Payment •                                       |

Once saved and returning to the list of schemes the, scheme that was set to inactive is no longer available. It is important to note that from this point on no one will be able to be assigned or purchase this membership scheme. Existing members assigned to this membership will remain until the currently membership expires (this is the duration remaining)

| TEST      |  |            |            |   |    | Export     | New   |           |
|-----------|--|------------|------------|---|----|------------|-------|-----------|
| ▼ Name 🗢  |  |            |            |   |    |            |       | ▼ Filters |
| test test |  | 11/08/2016 | 31/12/9999 | 1 | No | Individual | Years |           |

The membership has been removed from the list of active schemes, to find the inactive schemes, select the filter, and set the Status search to inactive, followed by Search

TEST